# 目錄

| -        | ` | 執行 | <b>댯</b> 安 | 裝 | • | •• | • | •• | • | • | •• | • | • | • | • | •• | • | • | • | •• | • | • | • | • | •• | • | • | • | • | • | •• | • | • | • | • | •• | • | • | • • | . 4 | 2 |
|----------|---|----|------------|---|---|----|---|----|---|---|----|---|---|---|---|----|---|---|---|----|---|---|---|---|----|---|---|---|---|---|----|---|---|---|---|----|---|---|-----|-----|---|
| <u>-</u> | • | 進行 | <b>f</b> 設 | 定 | • | •• | • | •• | • | • | •• | • | • | • | • | •• | • | • | • | •• | • | • | • | • | •• | • | • | • | • | • | •• | • | • | • | • | •• | • | • | • • | ,   | 7 |
| 三        | • | 連續 | 哀方         | 式 | • | •• | • | •• | • | • | •• | • | • | • | • | •• | • | • | • |    | • | • | • | • | •• | • | • | • | • | • | •• | • | • | • | • | •• | • | • | • • |     | 9 |

# 到下列網址,依照作業系統的種類,選擇下載 VPN 軟體,並執行安裝 https://www.fortinet.com/support/product-downloads

| FORTIDET                            |                            | Support Training Resources | Partners Corporate Q |          |
|-------------------------------------|----------------------------|----------------------------|----------------------|----------|
|                                     | ADAPTIVE CLOUD<br>SECURITY | SECURITY OPERATIONS        | ZERO TRUST<br>ACCESS |          |
|                                     |                            |                            |                      |          |
| ZTNA Edition                        |                            |                            |                      |          |
| Technical Specfication   How to Buy | _                          | _                          |                      |          |
| 🗸 Zero Trust Agent                  |                            |                            | Ś                    |          |
| Central Management via EMS          | Windows 32-bit             | Windows 64-bit             | MacOS                | <b>—</b> |
| Central Logging & Reporting         |                            |                            | DOWALLOAD            |          |
| V Dynamic Security Fabric Connector | DOWNLOAD                   | DOWNLOAD                   | DOWNLOAD             | U U      |
| Vulnerability Agent & Remediation   |                            | · • • •                    |                      | $\wedge$ |
| SSL VPN with MFA                    | $\mathbf{O}$               | IOS                        | 1                    |          |
| IPSEC VPN with MFA                  | Linux                      | iOS                        | Android              | <        |
| FortiGuard Web & Video Filtering    | DOWNLOAD                   |                            | DOWALLOAD            |          |
| ✓ USB Device Control                | DOWNLOAD                   | DOWNLOAD                   | DOWNLOAD             |          |
| ZTNA Application Access control     |                            |                            |                      |          |
|                                     |                            |                            |                      |          |

| 🖊   🛃 📙 🖛   下載            |                                                                                                    |                                                                                       |                                                                           | -                                                                                                    |        |
|---------------------------|----------------------------------------------------------------------------------------------------|---------------------------------------------------------------------------------------|---------------------------------------------------------------------------|----------------------------------------------------------------------------------------------------|--------|
| 檔案 常用 共用                  | 檢視                                                                                                    |                                                                                       |                                                                           |                                                                                                    | ~ ?    |
| □□ 預覽窗格<br>瀏覽窗格 □□ 詳細資料窗格 | <ul> <li>22大園示</li> <li>三</li> <li>大園示</li> <li>○</li> <li>○</li> <li></li></ul> | <ul> <li>□ 分組方式 •</li> <li>□ 新増欄 •</li> <li>□ 新増欄 •</li> <li>□ 調整所有欄位至最適大小</li> </ul> | <ul> <li>項目核取方塊</li> <li>✓ 副檔名</li> <li>○ 陽藏的項目</li> <li>選取的項目</li> </ul> | Ĭ Ĭ Ĭ Ĭ Ĭ Ĭ Ĭ Ĭ Ĭ Ĭ Ĭ Ĭ Î Î < |        |
| 窗格                        | 版面配置                                                                                                    | 目前檢視                                                                                  | 顯示/隱藏                                                                     |                                                                                                    |        |
| ← → ~ ↑ ↓ → 本             | 機 > 下載                                                                                                    | ٽ ~                                                                                   |                                                                           |                                                                                                    | م<br>^ |
| ★ 快<br>■ 1<br>▲ (<br>✓ /  | FortiClientOnlin<br>einstaller_7.0.0.0                                                                                                    |                                                                                       |                                                                           |                                                                                                    |        |
| i                         | ◆ 昨天 (26)                                                                                                    |                                                                                       |                                                                           |                                                                                                    |        |

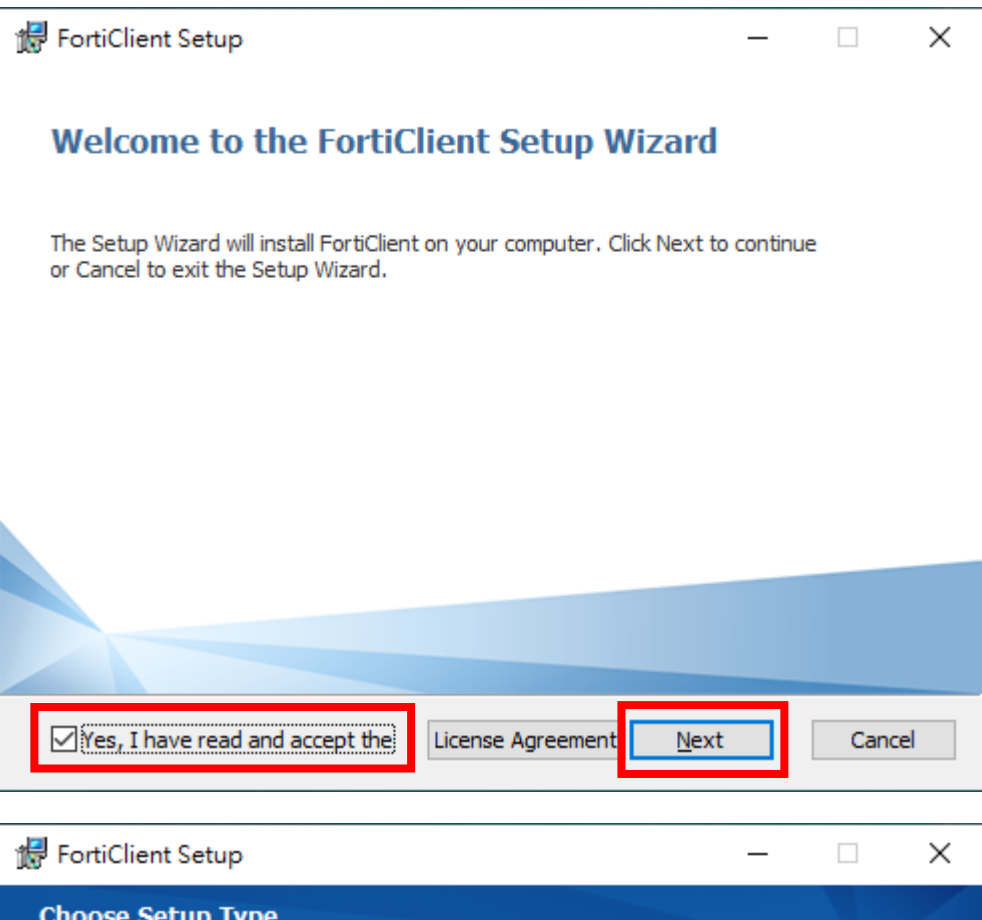

| Choose Setup Type<br>Choose the setup type that best suits your needs                 |
|---------------------------------------------------------------------------------------|
| Zero Trust Telemetry<br>Fabric Telemetry                                              |
| SSL and IPsec VPN                                                                     |
| Vulnerability Scan<br>Host vulnerability scanning and remediation                     |
| Advanced Persistent Threat (APT) Components     FortiSandbox detection and cloud scan |
|                                                                                       |
| Back Next Cancel                                                                      |

| 🛃 FortiClient Setup                                               | _            |        | < |
|-------------------------------------------------------------------|--------------|--------|---|
| Additional Security Features                                      |              |        |   |
|                                                                   |              |        |   |
| AntiVirus                                                         |              |        |   |
| Real-Time and On-Demand AntiVirus scanning                        |              |        |   |
| Web Filtering                                                     |              |        |   |
| Single Sign-On Mobility Agent                                     |              |        |   |
| Single Sign-On Mobility Agent                                     |              |        |   |
| Anti-Ransomware                                                   |              |        |   |
| Anti-Ransomware                                                   |              |        |   |
| Application Firewall                                              |              |        |   |
| Application r in evidin                                           |              |        |   |
|                                                                   |              |        |   |
| Back                                                              | Next         | Cancel |   |
| 🔀 FortiClient Setup                                               | _            |        | < |
| Destination Folder                                                |              |        |   |
| Click Next to install to the default folder or dick Change to cho | ose another. |        |   |
| Install FortiClient to:                                           |              |        |   |
|                                                                   |              |        |   |
| C:\Program Files\Fortinet\FortiClient\                            |              |        |   |
| Change                                                            |              |        |   |
|                                                                   |              |        |   |
|                                                                   |              |        |   |
|                                                                   |              |        |   |
|                                                                   |              |        |   |
|                                                                   |              |        |   |
|                                                                   |              |        |   |
| Back                                                              | Next         | Cancel |   |

| 📅 FortiClient Setup                                                                                                    | -         |      | $\times$ |
|----------------------------------------------------------------------------------------------------|-----------|------|----------|
| Ready to install FortiClient                                                                                                    |           | 1    |          |
| Click Install to begin the installation. Click Back to review or change a<br>installation settings. Click Cancel to exit the wizard. | ny of you | Jr   |          |
| Back Install                                                                                                    |           | Cano | el       |
| 體 FortiClient Setup                                                                                                    | -         |      | ×        |

| Me Forticient Setup                               |         |      |        |
|---------------------------------------------------|---------|------|--------|
| Installing FortiClient                            |         |      |        |
| Please wait while the Setup Wizard installs Forti | Client. |      |        |
| Status: Copying new files                         |         |      |        |
|                                                   |         |      |        |
|                                                   |         |      |        |
|                                                   |         |      |        |
|                                                   | Back    | Nevt | Cancel |
|                                                   | back    | HEAL | Concer |

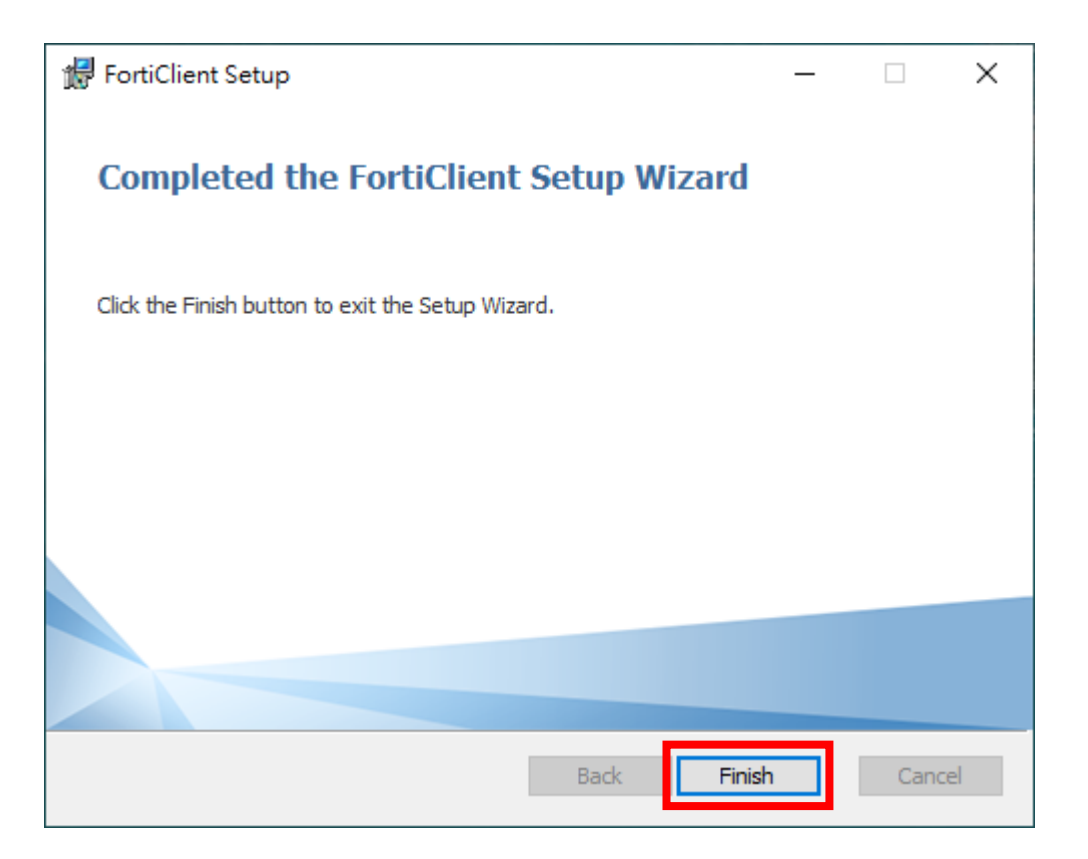

二、進行設定

安裝完成後,點選右下角圖示或桌面圖示,開啟 VPN 設定畫面,並進行設定

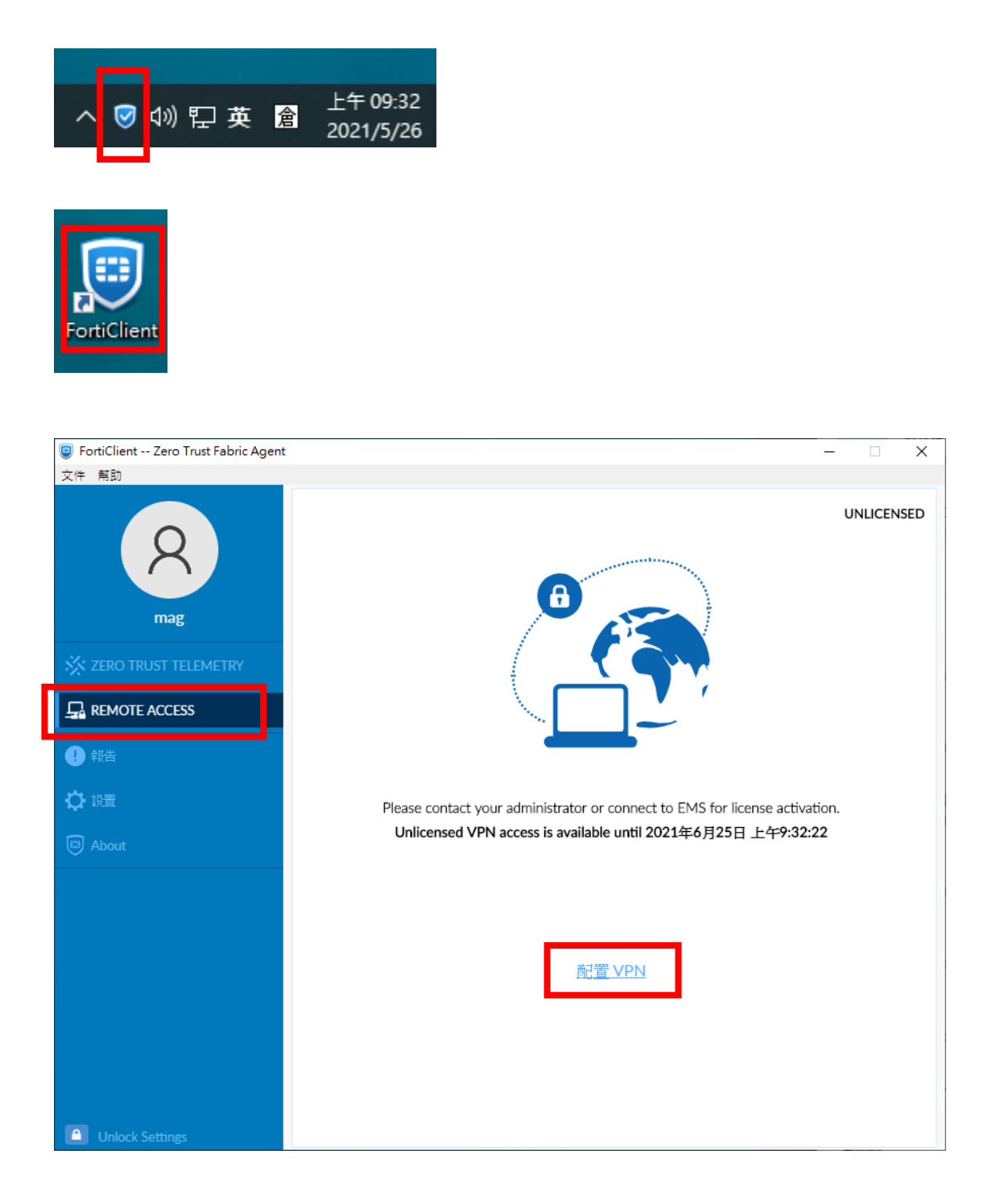

輸入如下資訊,並按 "保存", VPN 設定便完成

| FortiClient Zero Trust Fabric Agent |                              |                                                                                                    | _ | × |
|-------------------------------------|------------------------------|----------------------------------------------------------------------------------------------------|---|---|
| 文件 帮助                               |                              |                                                                                                    |   |   |
| R<br>mag                            | 新 VPN 連接<br>VPN<br>連接名<br>描述 | SSL-VPN IPsec VPN XML nttu                                                                                                    |   | × |
| X ZERO TRUST TELEMETRY              | 速程網關                         | 163.28.179.81<br>+Add Remote Gateway                                                                                          | × |   |
|                                     |                              | ✔ 自定義端口 10443                                                                                                    |   |   |
| ●報告                                 | 客戶端証書<br>認証                  | <ul> <li>Linable Single Sign On (SSO) for VPN Tunnel</li> <li>無</li> <li>         登録時提示         <ul> <li></li></ul></li></ul> | • |   |
| About                               |                              | 11111111111111111111111111111111111111                                                                                        |   |   |
|                                     |                              | 4772                                                                                                    |   |   |
|                                     |                              |                                                                                                    |   |   |
|                                     |                              |                                                                                                    |   |   |
|                                     |                              |                                                                                                    |   |   |
| Unlock Settings                     |                              |                                                                                                    |   |   |

#### 三、連線方式

#### 開啟 VPN 軟體

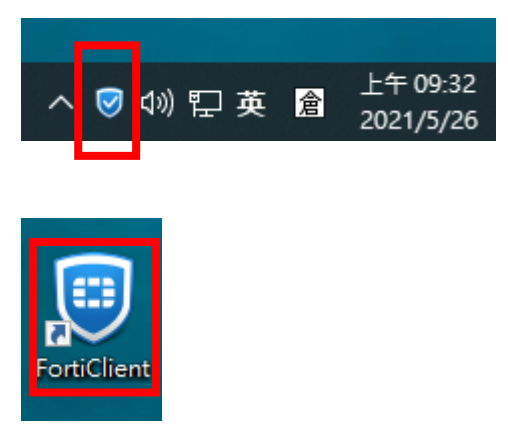

### 點選 <sup>《</sup>REMOTE ACCESS",

輸入 email 信箱 (mail2000) 帳號 (不含@nttu.edu.tw), 密碼為 email 信箱密碼

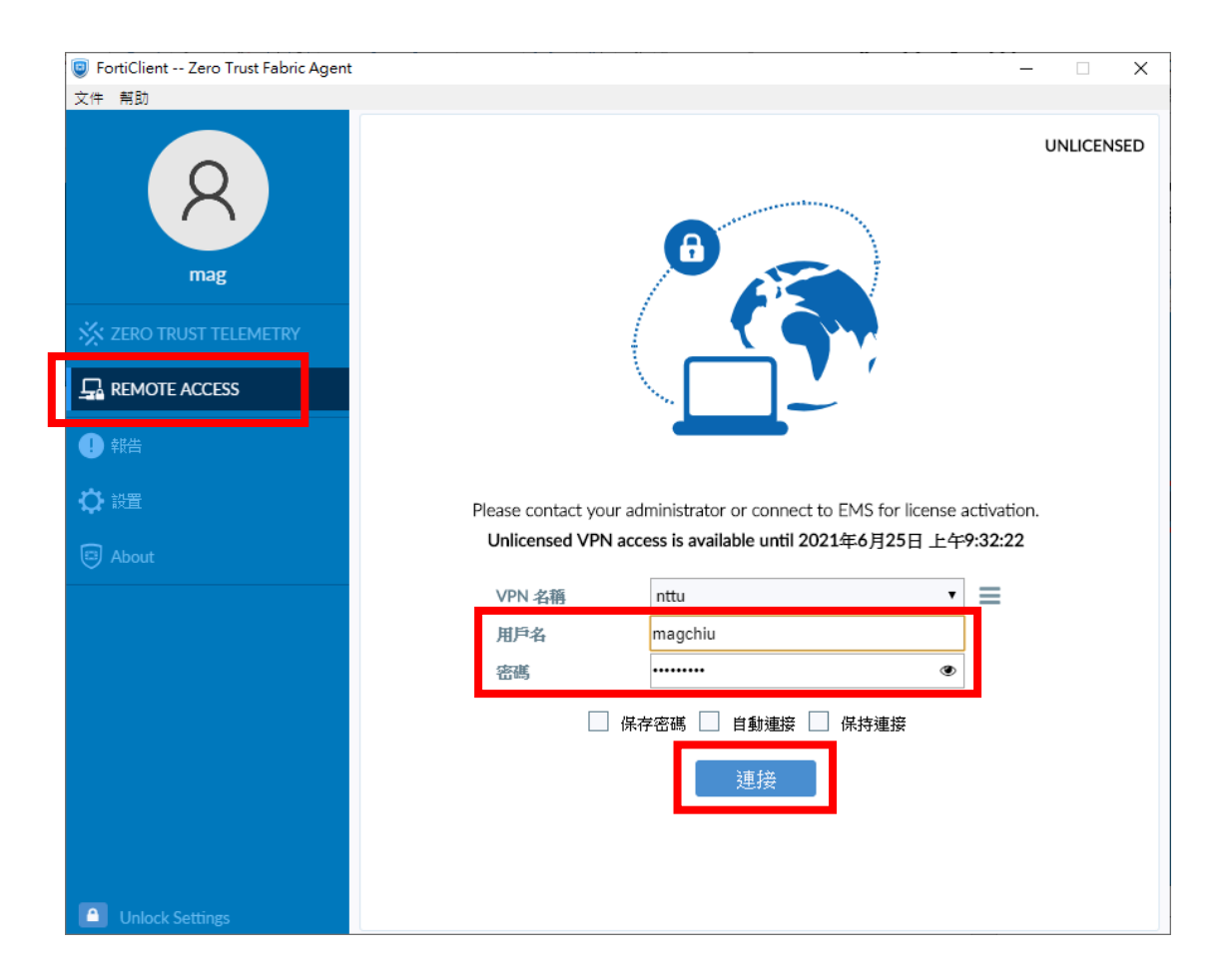

| 安全性警訊 |                           | × |
|-------|---------------------------|---|
| £     | 這個網頁需要安全連線,也就是要經過伺服器驗證。   |   |
|       | 這個網站的憑證簽發者未被信任或不明,要繼續?    |   |
|       | 是(Y) 否(N) 檢視憑證(V) 其他資訊(M) |   |

## 正在連線中

| FortiClient Zero Trust Fabric Agent | – 🗆 X                                                                       |
|-------------------------------------|-----------------------------------------------------------------------------|
| 文件 幇助                               |                                                                             |
| R<br>mag                            | UNLICENSED                                                                  |
| X ZERO TRUST TELEMETRY              |                                                                             |
|                                     |                                                                             |
| 1 報告                                |                                                                             |
| 🗘 設置                                | Please contact your administrator or connect to EMS for license activation. |
| About                               | Unlicensed VPN access is available until 2021年6月25日 上午9:32:22               |
| · ·                                 | 狀態: 40%                                                                     |
|                                     | VPN 名籍 TITU T                                                               |
|                                     | 用戶名 magchiu                                                                 |
|                                     | 密碼                                                                          |
|                                     |                                                                             |
|                                     | 中斷連接                                                                        |
|                                     |                                                                             |
|                                     |                                                                             |
|                                     |                                                                             |
| Unlock Settings                     |                                                                             |

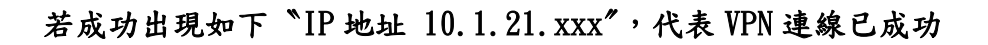

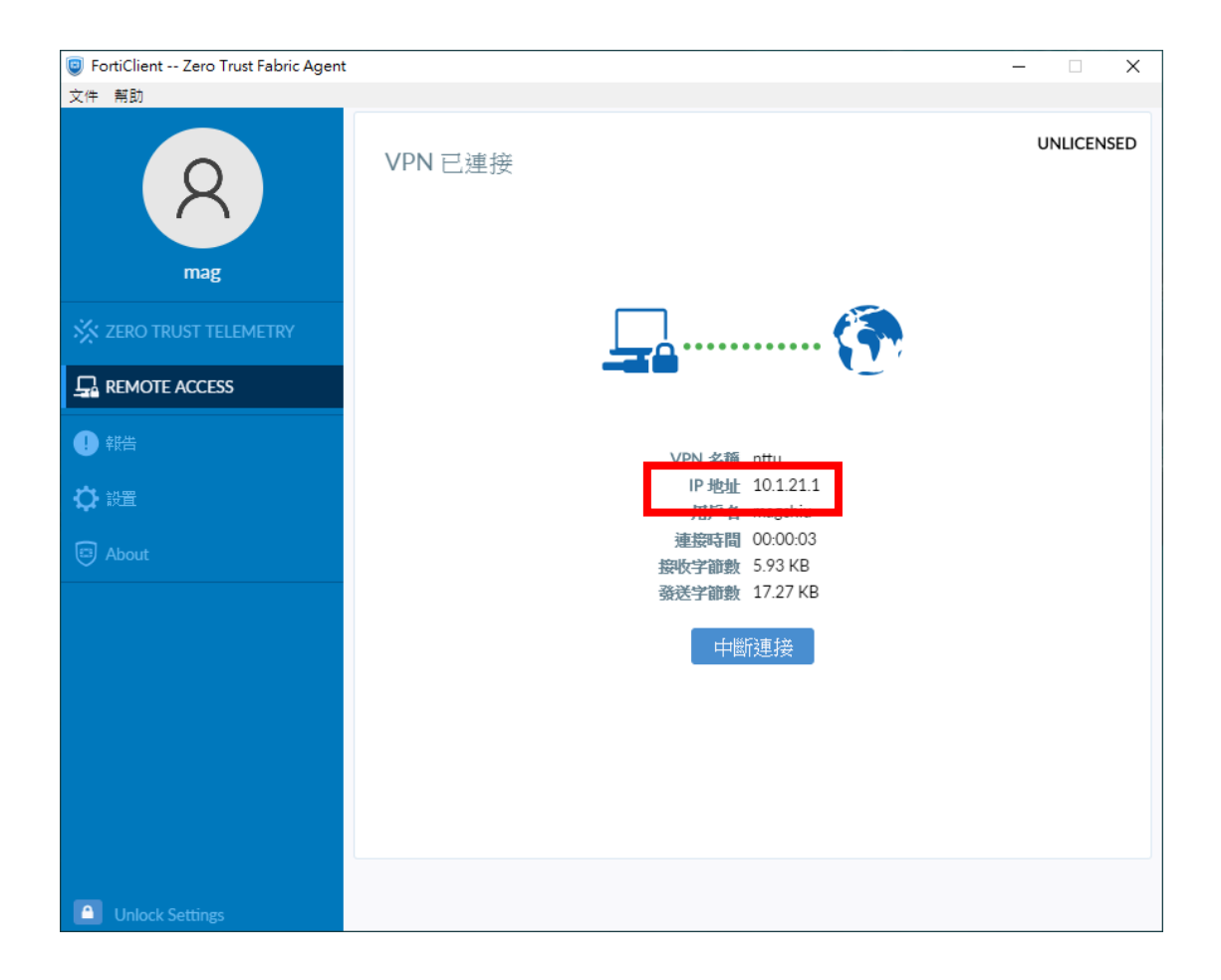

## 可以按X來關閉 VPN 連線畫面,連線依然持續

| FortiClient Zero Trust Fabric Agent |                                 | - 🗆    | ×    |
|-------------------------------------|---------------------------------|--------|------|
| 文件 帮助                               |                                 |        |      |
| R<br>mag                            | VPN 已連接                         | UNLICE | NSED |
| 🔆 ZERO TRUST TELEMETRY              | <u> </u>                        |        |      |
| REMOTE ACCESS                       |                                 |        |      |
|                                     | VPN 名稱 nttu                     |        |      |
| ✿ 設置                                | IP 地址 10.1.21.1<br>用戶名 magchiu  |        |      |
| About                               | 連接時間 00:00:03                   |        |      |
|                                     | 發展了都數 5.75 KB<br>發送字節數 17.27 KB |        |      |
|                                     | 中斷連接                            |        |      |
| Unlock Settings                     |                                 |        |      |

#### 可按右下角圖示再開啟畫面

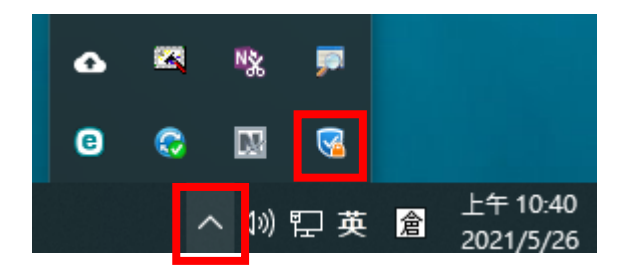

#### 若要終止對本校的連線,按"中斷連接"

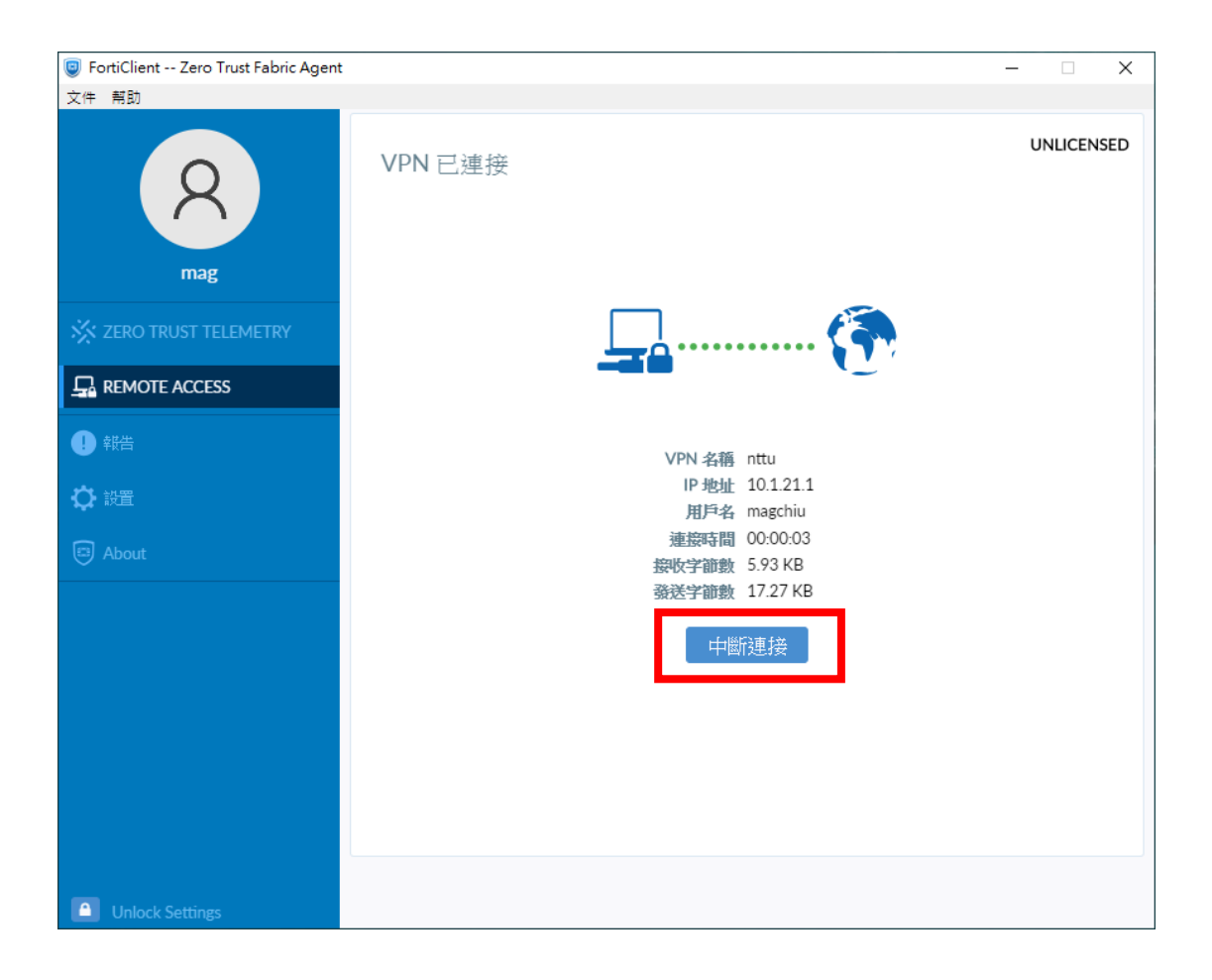